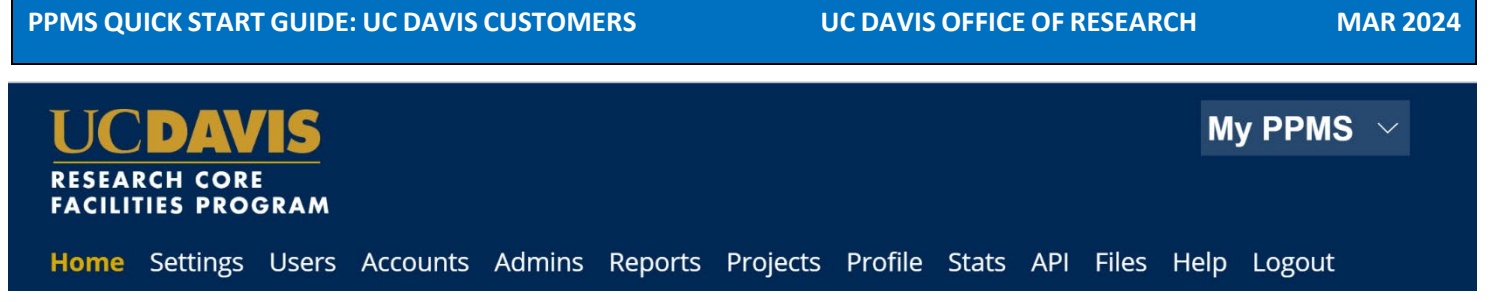

# **UC Davis Researchers: Quick-Start Guide to Stratocore PPMS**

# Request PPMS user account creation or use an existing PPMS account

Each user (faculty, staff, student, or finance admin) will need to request an account in Stratocore PPMS. Each user account in PPMS allows access to all facilities in PPMS – users who have previously created an account for another facility do NOT need to create another account.

- 1. Go to **PPMS start page** <u>https://ppms.us/ucdavis/start</u>
- 2. Select the facility of interest under Facilities available in UC Davis:
- 3. Below the log in boxes, select the first bulleted link for **user account creation request**
- 4. At the PPMS user account creation form
  Select the option: Your institution is UC Davis
  You will be directed to the UC Davis log-in screen
  if you are not already signed in to a UCD application.
  Log in using your UC Davis Kerberos (CAS) credentials.
  You will be returned to the PPMS form with expanded questions.
- 5. Enter your details on the PPMS user account creation form:
  - First Name
  - Last Name
  - Phone Number
  - \*Please note, the fields for <u>email and login will be prepopulated</u> <u>based on your CAS Login</u> – please DO NOT change these fields.

| Lo                       | gin                                                                                                    |
|--------------------------|----------------------------------------------------------------------------------------------------|
|                          | Login with your UC Davis credentials (for UC Davis users)                                                                                                    |
|                          | Login with your PPMS credentials (for external users)                                                                                                    |
| • H<br>• H<br>• T<br>• Y | you do not have an account yet, you can fill in a user account creation request<br>you cannot login or have any trouble please contact: ppms@ucdavis.edu<br>his core facility management system is also used by other core facilities. Change core facility.<br>ou can also view a list of public documents                                                                                                    |
| ļ                        | → C â ppms.us/ucdavis/areq/?pf=19 ☆ ⊶ (<br>UCDAVIS PPMS for the Campus Mass Spectrometry Facility - CMSF                                                                                                    |
|                          | ESEARCH CORE<br>ACILITIES PROGRAM                                                                                                    |
|                          | issaarin cobe<br>Activitis Procosam<br>Iome Account creation request Logout                                                                                                    |
|                          | issaarin cobe<br>Account creation request Logout<br>PPMS user account creation form                                                                                                    |
|                          | ISTARCH CORE<br>ACCOUNT Creation request Logout  PPMS user account creation form  PMS accounts on this system are used by the following facilities: Bioinformatics Core Facility (BIOINFO), Center for Molecular and Genomic<br>maging (CMG), interprint are used by the following facilities: Bioinformatics Core Facility (BIOINFO), Center for Molecular and Genomic<br>MS Facility (MMR), West, Coast, Metadobraics Center (MTIADOL), Bioinformatics Core Facility (BIOINFO), Center for Molecular and Genomic<br>MS Facility (MMR), West, Coast, Metadobraics Center (MTIADOL), Bioinformatic; Core - High Performance Computing (HPCCore), Campus<br>MS Facility (MMR), West, Coast, Metadobraics Center (MTIADOL), Bioinformatic; Core - High Performance Computing (HPCCore), Campus<br>MS Spectrometry Jacob (CMS), Control Benefitien (LGF), |
|                          |                                                                                                    |
|                          |                                                                                                    |

| irst name: |              |   |
|------------|--------------|---|
|            |              | * |
| ast name:  |              |   |
|            |              | * |
| hone:      |              |   |
|            |              | * |
| mail:      |              |   |
| man.       |              |   |
| est        | @ucdavis.edu | * |

### **PPMS QUICK START GUIDE: UC DAVIS CUSTOMERS**

### **UC DAVIS OFFICE OF RESEARCH**

**MAR 2024** 

### 6. Financial Account Number

\*Campus requires you to list a default financial account number. If a financial account number is not specified prior to invoicing, your default account will be charged.

This number can be changed any time, and you may add multiple accounts to your profile, once your user account is established.

Add your financial account number by clicking in the Financial Account Number box – an Account Number Request page will pop open.

Click in the "search an account" box beneath Select or create an account

Under Select and account type, select either:

- Chart of Account (COA)
- POET (Project Portfolio Management PPM)

Begin typing your COA or POET into the search box.

Previously validated numbers will appear in a drop-down list as you begin typing. Select the appropriate account from the list.

## If the account number is not found in the list, select Create a new account (approval will be required), to

the right of the search. Segment fields will generate below where you may now add your account string segments.

### \*Helpful Notes:

a. Segment categories will detail the number of characters required and whether these should be numeric (N) or alphanumeric (AN)

## b. The Natural Account for COA and Expenditure Type for POET will always be "770003" in PPMS

c. If you Project starts with F9, FP, K30, KL0, KS0, or PPMRC you should be utilizing a POET string d. The error message "An admin will have to validate the

creation of this account" should not stop you from saving the account info

e. See the last pages of this document for details on COA and POET string segments

### Select Save

7. User Category

Choose the appropriate role:

Investigator, Lab Manager, Lab Personnel (Staff/Student)

| User Category:                     |   |
|------------------------------------|---|
| and and any of the antione below A |   |
| select one of the options below:   |   |
| Group                              |   |
| Group Select a group               | 0 |

### Select an account type

| Choose an account type                       |    |   |
|----------------------------------------------|----|---|
|                                              | Ι  | ٦ |
| Chart of Account (COA)                       |    |   |
| POET-AF (Project Portfolio Management - PPM) | (J | ~ |
| Select or create an account                  |    |   |

| 3110-12100-                                        |    | م |
|----------------------------------------------------|----|---|
| 3110-12100-6000153-770003-44-000-AR06491001-000000 |    |   |
| 3110-12100-6012002-770003-44-000-AR06606601-200504 | J. |   |
| 3110-12100-6012002-775000-44-000-AR06606601-000000 |    |   |
| 2440 42400 6042002 770002 44 000 4006420004 200504 |    |   |

#### Select or create an account

| 3110-12100-6000153-77000 | 03-44-000-AR06491001-000000  |            | 81                       |
|--------------------------|------------------------------|------------|--------------------------|
|                          |                              |            | 0                        |
|                          | Entity (4 -N) : *            | I          |                          |
|                          | 3110                         |            |                          |
|                          | Fund (5 - AN) : *            |            |                          |
|                          | 20700                        |            |                          |
|                          | Department (7 - AN) : *      |            |                          |
|                          | 6013101                      |            |                          |
|                          | Natural Account (770003) : * |            |                          |
| e for                    | 770003                       |            |                          |
|                          | Purpose (2 - N) : *          |            |                          |
|                          | 44                           |            |                          |
|                          | Program (3 - AN) : *         |            |                          |
|                          | 000                          |            |                          |
|                          | Project (10 -AN) : *         |            |                          |
|                          | 000000000                    |            |                          |
|                          | Activity (6 - N) : *         |            |                          |
|                          | 000000                       |            |                          |
|                          |                              |            |                          |
|                          | An admin will have to valida | ite the cr | reation of this account. |

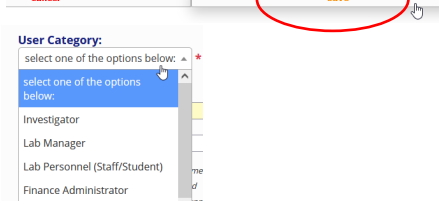

### PPMS QUICK START GUIDE: UC DAVIS CUSTOMERS

### UC DAVIS OFFICE OF RESEARCH

MAR 2024

### 8. Group

Choose your lab group by typing your Principal Investigator's last name in the filter box, directly in the drop down, or by scrolling through the list of established groups - sorted by department.

If your lab group is not found, create your group following with steps below:

Select >> <u>My Group is NOT in the list</u> and complete the required fields.

- Group name = PI Last Name, PI First name
- Group director or PI = PI Last Name, PI First name (again)
- Group director or PI email = PI email (UC Davis email)
- Group administrator/financial contact name = person who manages the financial accounts and grants for the PI (often the department financial manager)
- Group administrator/financial contact email
- Group administrator/financial contact phone
- Account Payable Email = optional, may list another contact other than the finance contact if desired
- Department = PI's department
- 9. Group Management

Check this box if you are the Investigator, Finance Admin, or Lab Manager for the group.

10. Submit form and await an email verification of your PPMS account. Information is reviewed by the facility admin and approval can take a few business days.

#### Group

Ν

| Select a group              | • | * Smith |
|-----------------------------|---|---------|
| ly group is NOT in the list |   | -       |

| Cuaring diversion                                                                                       |                                                                 |
|----------------------------------------------------------------------------------------------------|-----------------------------------------------------------------|
| Group director                                                                                          | or PI name: (Lastname, Firstnam                                 |
| Group director                                                                                          | or PI email:                                                    |
|                                                                                                    | @ucdavis.edu                                                    |
| Group administ                                                                                          | rative/financial contact name:                                  |
|                                                                                                    |                                                                 |
| Group administ                                                                                          | rative/financial contact email:                                 |
|                                                                                                    | @ucdavis.edu                                                    |
| Group administ                                                                                          | rative/financial contact phone:                                 |
|                                                                                                    |                                                                 |
|                                                                                                    |                                                                 |
| Account Pavabl                                                                                          | e Email (optional):                                             |
| Account Payabl                                                                                          | e Email (optional):                                             |
| Account Payabl                                                                                          | e Email (optional):                                             |
| Account Payabl<br>Group default f                                                                       | e Email (optional):<br>inancial account number:                 |
| Account Payabl<br>Group default f<br>Affiliation:                                                       | e Email (optional):<br>inancial account number:                 |
| Account Payabl<br>Group default f<br>Affiliation:<br>UCD (UC Davis)                                     | e Email (optional):<br>inancial account number:<br>v            |
| Account Payabl<br>Group default f<br>Affiliation:<br>UCD (UC Davis)<br>Department:                      | e Email (optional):<br>inancial account number:<br>~            |
| Account Payabl<br>Group default f<br>Affiliation:<br>UCD (UC Davis)<br>Department:<br>Select a Departme | e Email (optional):<br>inancial account number:<br>v<br>nt here |

Submit form

Please contact ppms@ucdavis.edu with questions or concerns about account creation or approval.

### **UC DAVIS OFFICE OF RESEARCH**

## MAR 2024

# **Change Your Default Financial Account**

- 1. Go to PPMS start page https://ppms.us/ucdavis/start Select any core of interest under Facilities available in UC Davis and log in with your UC Davis credentials
- 2. From PROFILE under Default Financial Account Number Select Change your default account number
- 3. Under Please enter the new account number, click inside the text box, a pop-up window titled "Account number request" will appear
- 4. Under Select an account type, select either:
  - Chart of Account (COA)
  - POET (Project Portfolio Management PPM) •
- 5. Begin typing your COA or POET string into the search box Previously validated numbers will appear in a drop down as you begin typing. Select the appropriate account from the list.

# If the account number is not found, select Create a new account (approval will be required.)

Segment fields will generate below, where you may now add your string segments.

## \*Helpful Notes:

a. Segment categories will detail the number of characters required and whether these should be numeric (N) or alphanumeric (AN)

# b. The Natural Account for COA and Expenditure Type for POET will always be "770003"

c. If you Project starts with F9, FP, K30, KL0, KS0, or PPMRC you should be utilizing a POET string d. The error message "An admin will have to validate the creation of this account" should not stop you from saving the account info

e. See the last pages of this document for details on COA and POET string segments

- 5. Click Save, click OK to confirm
- 6. Click submit account number modification request

| Home     | Book    | Order     | Requ       | uest De     | ocuments     | Schedules       | Statistic   | s Report   | s Public       | ations Pi            | rofile     | Logout            |
|----------|---------|-----------|------------|-------------|--------------|-----------------|-------------|------------|----------------|----------------------|------------|-------------------|
| Incident | s Rigi  | nts Tr    | raining    | Project     | s Orders     | s Settings      | Users       | Accounts   | Admins         | Invoicing            | Help       | 2                 |
|          |         |           |            |             |              |                 |             |            |                |                      |            |                   |
| Finar    | ncial   | Acco      | bunt       | Infor       | matio        | n               |             |            |                |                      |            |                   |
| Default  | Financ  | ial Acc   | ount N     | umber:      |              |                 |             |            |                |                      |            |                   |
| 2 CODOM  | D1      |           |            |             |              |                 |             |            |                |                      |            |                   |
| 5-COROA  |         |           |            |             |              |                 |             |            |                |                      |            |                   |
| Change   | your de | fault ac  | count nu   | mber        |              |                 |             |            |                |                      | /          |                   |
|          |         |           |            | Se          | lect an      | account         | t type      |            |                |                      |            |                   |
|          |         |           |            | С           | hoose ar     | n account t     | vpe         |            |                |                      |            | *                 |
| e        |         |           |            | Г           |              |                 | 71          |            |                |                      | T          |                   |
| " wil    | I I     |           |            | 1           |              |                 |             |            |                |                      | ÷          |                   |
|          |         |           |            | C           | hart of A    | ccount (CC      | DA)         |            |                |                      |            | 70                |
|          |         |           |            | P           | DET-AF (F    | Project Por     | tfolio Ma   | anageme    | nt - PPM       | )                    | 4          | <b>y</b>          |
|          |         |           |            | Se          | lect or      | create a        | n accou     | Int        |                |                      |            |                   |
|          |         |           |            | 31          | 10-12100-    |                 |             |            |                |                      |            | م                 |
|          |         |           |            | 31          | 10-12100-6   | 000153-77000    | )3-44-000-A | R06491001- | 000000         |                      |            | _                 |
|          |         |           |            | 31          | 10-12100-6   | 012002-77000    | )3-44-000-A | R06606601  | 200504         | Ţ                    |            |                   |
|          |         |           |            | 31          | 10-12100-6   | 012002-77500    | )0-44-000-A | R06606601  | 000000         |                      |            |                   |
|          | 5       | elect o   | r creat    | te an ac    | count        | 040000 77000    |             | DOC 400004 | 200504         |                      |            | 1                 |
|          | _       |           | i cicui    | ic un ut    | count        |                 |             |            |                |                      |            |                   |
| Int      | 3       | 110-12100 |            |             |              |                 |             | ם מ        | reate a new ac | <u>count (approv</u> | al will be | <u>required</u> ) |
|          | 3       | 110-12100 | )-6000153- | -770003-44- | 000-AR06491  |                 |             |            |                |                      |            |                   |
|          |         |           |            |             | Entity (4 -N | N): *           |             |            |                |                      |            |                   |
|          |         |           |            |             | 3110         |                 |             |            |                |                      |            | _                 |
|          |         |           |            |             | Evend (E. 1  | · · · · ·       |             |            |                |                      |            |                   |
|          |         |           |            |             | 20700        | (N): "          |             |            |                |                      |            |                   |
| dd       |         |           |            |             |              |                 |             |            |                |                      |            |                   |
|          |         |           |            |             | Departme     | nt (7 - AN) : * |             |            |                |                      |            |                   |
|          |         |           |            |             | 6013101      | L               |             |            |                |                      |            |                   |

| Natural Account (77  | 0003):* |      |  |
|----------------------|---------|------|--|
| 770003               |         |      |  |
| Purpose (2 - N) : *  |         | <br> |  |
| 44                   |         |      |  |
| Program (3 - AN) : * |         |      |  |
| 000                  |         |      |  |
| Project (10 -AN) : * |         |      |  |
| 0000000000           |         |      |  |

Activity (6 - N) : \* 000000

#### An admin will have to validate the creation of this account.

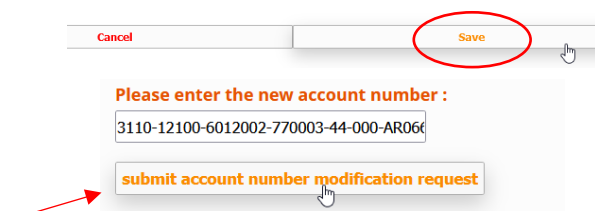

# Add Additional Financial Accounts

- Go to PPMS start page <u>https://ppms.us/ucdavis/start</u> Select any facility of interest under <u>Facilities available in UC</u> <u>Davis</u> and log in with your UC Davis credentials
- From PROFILE under <u>Request authorization **TO USE** a</u> <u>financial account</u>, select <u>New account **AUTHORIZATION**</u> <u>request</u> An Account authorization request window will pop open
- 3. Under Select an account type, select either:
  - Chart of Account (COA)
  - POET (Project Portfolio Management PPM)
- 4. Begin typing your COA or POET into the search an account box

# **Previously validated numbers will appear in a drop down as you begin typing**. Select the appropriate account from the list.

# If the account number is not found, select

## Create a new account

Segment fields will generate below, where you may now add your string segments.

## \*Helpful Notes:

a. Segment categories will detail the number of characters required and whether these should be numeric (N) or alphanumeric (AN)

# b. The Natural Account for COA and the Expenditure Type for POET will always be "770003"

c. If you Project starts with F9, FP, K30, KL0, KS0, or PPMRC you should be utilizing a POET string

d. The error message "An admin will have to validate the creation of this account" should not stop you from saving the account info

e. See the last pages of this document for details on COA and POET string segments

4. Click Save, click Ok to confirm

# **Financial Account Information**

| 0-12100-6000153-770003-44-000-/           |        |
|-------------------------------------------|--------|
| ange your default account number          |        |
| nuest authorization to use a financial ac | count: |
|                                           |        |
| ew account authorization request          |        |

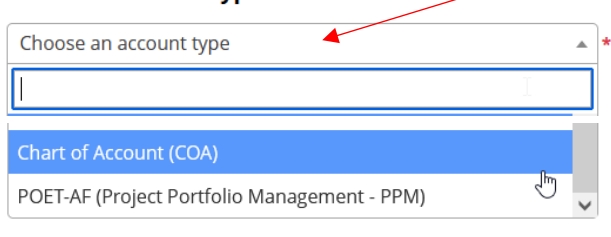

#### Select an account type

POET (Project Portfolio Management - PPM)

#### Type Description:

https://ucdavis-adminit.github.io/erp-api-docs/api/index.html Oracle PPM Combined Segments Chartstring Must be s (Sponsored Projects): CP00000001-000001-000000-000000-000000-Format Reger: ^{0-9A-Z}(10)-{0-9A-Z}(6)-{[

\*

#### Select or create an account

| ( | кзо                                 | م | Create a new account |
|---|-------------------------------------|---|----------------------|
|   | K302021BPA-TASK01-LCHE003-770003    |   |                      |
|   | V20205NIDCC TACK01 I CLIE002 770002 |   |                      |

### Create a new account

#### New account number:

KS0DSCHRP1-TASK01-BGEN003-770003
Project (10 - AN) : \*
KS0DSCHRP1

Task (6 - AN) : \*

TASKØ1

Organization (7 - AN) : \*

BGEN003

#### Expenditure Type (770003):\*

770003

# CHART OF ACCOUNTS

The Chart of Accounts (CoA) creates a common language to record all financial transactions in the General Ledger (GL), laying the foundation for the new Aggie Enterprise system, supported by Oracle Cloud Financials. Each segment in the CoA has a distinct definition and purpose. When these segments are combined, the full chart string presents a complete picture of each financial transaction.

## TRANSACTIONAL SEGMENTS

| ACTERS | <b>4</b><br>Numeric             | <b>Entity:</b> The Entity segment identifies a major organizational unit within the UC system. The Entity is responsible for all of the financial activities and results of all Financial Departments, Programs and Activities within the Entity's hierarchy. The Entity segment requires entry of a valid value for each transaction.                                                                                                    |
|--------|---------------------------------|----------------------------------------------------------------------------------------------------|
| CHAR   | 5<br>Alpha -<br>Numeric         | <b>Fund:</b> The Fund segment identifies funding resources. These resources, or "pots of money," are classified based on designations and restriction types. This classification also supports external reporting of net position. The Fund segment requires entry of a valid value for each transaction.                                                                                                    |
|        | <b>7</b><br>Alpha -<br>Numeric  | <b>Financial Department:</b> The Financial Department segment represents an academic or operating unit identified with an ongoing business objective, aligned with the UC Davis organization structure. The Financial Department segment requires entry of a valid value for each transaction.                                                                                                    |
|        | <b>6</b><br>Alpha -<br>Numeric  | (Natural) Account: The (Natural) Account segment classifies the nature of the transaction as a specific type of revenue, expense, recharge, transfer, asset, liability or net position.<br>The (Natural) Account segment requires entry of a valid value for each transaction.                                                                                                    |
|        | <b>2</b><br>Numeric             | <b>Purpose:</b> The Purpose segment is the functional classification of expenses for financial statements and other functional reporting, or for classifying revenues reflecting the mission of the university. Purpose supports federal and other external reporting requirements.<br>The Purpose segment requires entry of a valid value for all <i>expense</i> transactions. When a Purpose value is not entered, Oracle will generate a default value.                                              |
|        | <b>3</b><br>Alpha -<br>Numeric  | <b>Program:</b> The Program segment records revenue and expense transactions associated with a formal, ongoing system-<br>wide or cross-campus/location academic or administrative activity that demonstrates UC Davis' mission of teaching,<br>research, public service and patient care.<br>The Program segment requires entry of a valid value for transactions associated with UCOP and UC Davis sanctioned<br>programs. When a Program value is not entered, Oracle will generate a default value. |
|        | <b>10</b><br>Alpha -<br>Numeric | <b>Project:</b> The Project segment tracks financial activity for a 'body of work' that often has a start and an end date that spans across fiscal years.<br>The Project segment is optional <sup>**</sup> . When a Project value is not entered, Oracle will generate a default value.<br><sup>**</sup> Transactions related to a contract, grant, capital, faculty project or other PPM designated project will require processing in the PPM module, which will populate a project segment value.    |
|        | 6<br>Alpha -<br>Numeric         | Activity: The Activity segment will track significant transactions which are recurring and take place at a point in time. The Activity segment is optional. When an Activity value is not entered, Oracle will generate a default value.                                                                                                    |

# **PROJECT PORTFOLIO MANAGEMENT**

The Project Portfolio Management (PPM) module is a subledger in Oracle. PPM is used to track more complex projects that require additional monitoring. PPM projects are often supported by a contract, with more granular budget and, in the case of sponsored awards, third-party invoicing needs. Types of projects managed in PPM include:

| SPONSORED PROJECTS                                                                                                    | FACULTY PROJECTS                                                                                                    | DEPARTMENT PROJECTS                                                                                                    | CAPITAL PROJECTS                                                                                             |                                                                                                    |
|----------------------------------------------------------------------------------------------------|----------------------------------------------------------------------------------------------------|----------------------------------------------------------------------------------------------------|----------------------------------------------------------------------------------------------------|----------------------------------------------------------------------------------------------------|
| <ul> <li>Externally Funded.</li> <li>Set up and managed by<br/>Contracts &amp; Grants<br/>Accounting (CGA)</li> </ul> | <ul> <li>Internally Funded.</li> <li>Set up and managed by<br/>Dean's offices and<br/>departments</li> </ul>                                                | <ul> <li>Internally Funded.</li> <li>Set up and managed by<br/>Dean's offices and<br/>departments</li> </ul>                                                                                                    | <ul> <li>Internally Funded.</li> <li>Set up and managed by<br/>Dean's offices and<br/>departments</li> </ul> | <ul> <li>May be externally funded<br/>(sponsored) or Internally<br/>funded (non-sponsored).</li> <li>Set up and managed by<br/>CGA (sponsored) or CAA</li> </ul> |
| <ul> <li>Includes:</li> <li>Grants Management<br/>(from funding to<br/>closeout)</li> <li>Billing</li> </ul>          | <ul> <li>Includes:</li> <li>Faculty Start-Up</li> <li>Academic Enrichment</li> <li>Internal Awards</li> <li>Indirect Cost (F&amp;A)<br/>Recovery</li> </ul> | <ul> <li>Units may choose to<br/>utilize Department<br/>Projects to track the<br/>budget and expenditures<br/>for a project in greater<br/>detail than what can be<br/>tracked in the general<br/>ledger.</li> </ul> | (non-sponsored)<br>• Includes:<br>• Minor<br>• Major<br>• Capital Renewal<br>• Fabrications                  |                                                                                                    |

# **POET(AF) String**

PPM is the only subledger module that uses an alternative chart string. Transactions processed for PPM Projects use POET(AF) .

| REQUIRED   |                                |                                                                                                    |                                                                                                    |  |  |
|------------|--------------------------------|----------------------------------------------------------------------------------------------------|----------------------------------------------------------------------------------------------------|--|--|
| CHARACTERS | <b>10</b><br>Alpha-<br>Numeric | <b>Project:</b> The planned work or activity to be completed over a period of time and intended to achieve a particular The POET(AF) Project value will roll up to the Project segment of the Chart of Accounts. The Project value also in associated <i>attributes</i> that will map to the Entity and Financial Department segments in the Chart of Accounts. |                                                                                                    |  |  |
|            | <b>7</b><br>Alpha-<br>Numeric  | Expenditure Organi<br>organization that ow<br>The POET(AF) Exper                                                                                                    | <b>zation:</b> The organization that is incurring the expense. This may NOT be the same as the ns the project.<br>Inditure Organization value will not roll up to the Chart of Accounts.                                                                                                    |  |  |
|            | 6<br>Numeric                   | Expenditure Type: 1<br>The POET(AF) Exper                                                                                                    | he natural classification of the expense transaction being recorded.<br>Inditure Type value will roll up to the (Natural) Account segment in the Chart of Accounts.                                                                                                    |  |  |
|            | <b>6</b><br>Alpha-<br>Numeric  | Task: The activities of<br>The POET(AF) Task va<br>projects, the Task va<br>segments in the Cha                                                                                                    | used to further breakdown a PPM project. Every project MUST have at least one Task.<br>value will not roll up to the Chart of Accounts. However, for <u>internal projects</u> , including Facul<br>ulue will include embedded <i>attributes</i> that map to the Fund, Purpose, Program and Activity<br>rt of Accounts. |  |  |

Contact ppms@ucdavis.edu for questions or assistance.